## Gestion des communautés Mode d'emploi des outils animateurs

# NE()MA ALUMNI

#### **CONNEXION AU SITE**

http://www.neoma-alumni.com

Utilisez vos identifiants personnels pour vous connecter à votre compte sur le site. En cas de perte, ils vous seront envoyés sur simple demande à <u>delegue-annuaire@neoma-alumni.com</u>.

#### POUR GERER VOTRE TRIBU

Rendez-vous sur l'espace dédié à votre club, tribu ou communauté, accessible en bas de votre tableau de bord ou en cliquant sur réseau dans la barre de menu général.

Le menu suivant est affiché dans un bloc en bas de page :

### GÉRER MA COMMUNAUTÉ

Ma communauté comporte actuellement :

57 membre(s) - Envoyer un e-mailing aux membres

- 0 actualité(s) Créer une actualité
- 2 évènement(s) Créer un évènement
- 6 article(s) Créer un article
- 0 topic(s) Créer un topic
- 0 sondage(s) Créer un sondage

#### Fonctionnalités disponibles :

- Voir la liste de mes membres / écrire un message individuel
- Envoyer un emailing à mes membres
- Modifier / Ajouter une actualité
- Modifier / Ajouter un évènement
- Modifier / Ajouter un article
- Créer un sujet de conversation dans le forum
- Créer un sondage auprès de mes membres

Cliquez sur « xxx membre(s) »

#### LA LISTE DES MEMBRES

Vous visualisez la liste des membres de la tribu.

Vous avez la possibilité d'envoyer un email ponctuel à un des contacts (les membres ne souhaitant pas être contactés par l'association n'auront pas de lien « Envoyer un email »)

Vous pouvez vous rendre sur la fiche annuaire du diplômé sur lequel vous cliquez.

Accueil > Tribus > Club des Animateurs > Membres

#### MEMBRES DE LA TRIBU CLUB DES ANIMATEURS

| Envoyer un e- | mailing aux | inscrits -   | Envoyer un | ı mail à tous les membres |
|---------------|-------------|--------------|------------|---------------------------|
| Programme     | Promotion   | Nom          | Prénom     | Contacter                 |
| Téma          | 2006        | CHENNEVAST   | ALEXANDRE  | Envoyer un email          |
| Sup de Co     | 2006        | BARAS        | ANTOINE    | Envoyer un email          |
| Sup de Co     | 1998        | BRISSART     | SANDRINE   | Envoyenun email           |
| Sup de Co     | 2013        | CHAPPELIN    | AMELIE     | Envoyer un email          |
| Sup de Co     | 2010        | CORBET       | JEREMY     | Envoyer un email          |
| Sup de Co     | 2005        | CORCORAL     | THOMAS     | Envoyer un email          |
| Sup de Co     | 1971        | DE J/CQUELOT | JEAN-MARIE | Envoyer un email          |
| Sup de Co     | 2005        | DEVAUREIX    | Julien     | Envoyer un email          |
| Sup de Co     | 2008        |              | EMMY       | Envoyer un email          |
| Sup de Co     | 1996        | GASBARIAN    | OLIVIER    | Envoyer un email          |

#### **ENVOYER UN EMAILING**

## Cliquez sur « Envoyer un e-mailing aux membres »

L'emailing sera envoyé aux membres de la tribu acceptant d'être contactés par l'association. Le nom de l'expéditeur sera le nom de la tribu (ex : Club e-business).

L'email de l'expéditeur sera l'email de la tribu (ex : ebusiness@neoma-alumni.com)

- Personnalisez l'objet de votre email, par exemple « Conférence du 25 juin : L'Industrie française du Logiciel face aux défis du Cloud »
- Saisissez le corps de votre message (voir ci dessous)
- Pour tester l'envoi, cliquez sur « Tester » : un email sera envoyé immédiatement à l'adresse email de votre tribu, vous permettant de vérifier le contenu et l'affichage (pensez notamment à vérifier chacun des liens de votre email).
- Pour valider l'envoi, cliquez sur « Envoyer »

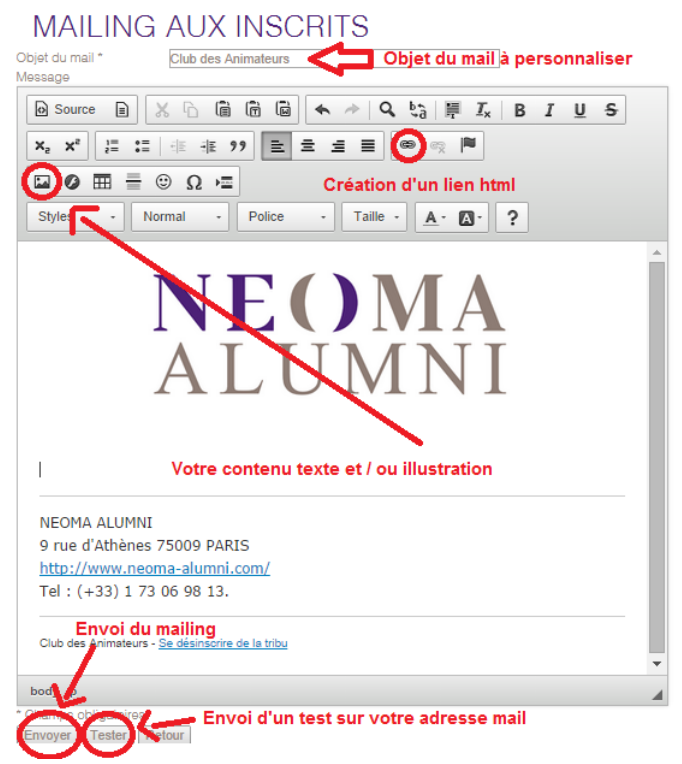

**(1) (2) (3) (4) (5) (6)** 

#### Conseils pour la création de votre message :

- N'oubliez pas de faire un lien vers l'évènement que vous mettez en avant, sur le site : l'information sera plus rapidement accessible pour le membre qui recevra l'e-mail.
   Vous pouvez également faire un lien vers le site de votre tribu.
- Ne faites pas de copier-coller directement d'un document word ou d'un email, la mise en forme serait conservée et pourrait poser des problèmes d'affichage.
   Idéalement, saisissez directement votre contenu ou faites au préalable un copier-coller dans un fichier texte (ex : notepad) pour supprimer la mise en forme
- Mise en avant des messages : utilisez l'éditeur pour mettre en gras, centrer certaines phrases importantes
- Evitez du multiplier les couleurs et les tailles de texte, qui donnent mauvaise impression.
- Pour insérer un lien, cliquez sur l'icône « lien »
- Pour insérer une image, cliquez sur l'icône « image » puis sur l'onglet « Télécharger ». Faites « parcourir », sélectionnez votre fichier puis cliquez sur « envoyer sur le serveur ».
   Pour éviter que votre mail soit trop lourd et soit spammé, évitez les images trop larges (par exemple en dimensionnant l'image avant de l'uploader).

#### LES ACTUALITES

Une actualité vous permet de communiquer sur une information précise : le compte-rendu d'un évènement, une annonce spécifique à propos de votre tribu, la parution d'un article dans la presse...

#### **VOIR / MODIFIER UNE ACTUALITE**

Cliquez sur « xx actualités » et vous accéderez à la liste des actualités de votre tribu. Dans la liste des actualités, cliquez sur « Modifier l'actualité » pour la corriger

Accueil > Tribus > Club des Animateurs > Actualités

## ACTUALITÉS DE LA TRIBU CLUB DES ANIMATEURS

#### Club des animateurs : Création du groupe LinkedIn

24 septembre 2014

Vous souhaitez partager, poser des question, demander des avis, débattre d'une idée, obtenir des conseils, le groupe LinkedIn du Club des Animateurs est le lieu tout désigné.

Modifier l'actualité - Supprimer l'actualité

#### AJOUTER UNE ACTUALITE

Cliquez sur « Créer une actualité »

#### Les champs à renseigner :

- Titre : nom de l'actualité
- Résumé : s'affiche dans la liste des « actualités / évènements » de votre tribu
- Description : s'affiche (en plus du résumé) dans la fiche détail de l'actualité.
  Dans le chapitre « Articles / Ajouter un article » vous trouverez des conseils pour la mise en forme de
- votre contenu.
- Titre / Résumé / Description EN : non utilisé à ce jour
- Adresse pour la géolocalisation : pas toujours pertinent pour une actualité. En cas de besoin, cette fonction est détaillée dans le chapitre Evènement / Ajouter un évènement.
- Photo : illustration de l'actualité, qui s'affiche sous forme de vignette sur la page d'accueil et dans la liste des « actualités / évènements » de votre tribu, ainsi que sur la page de votre actualité
- Multimédia : vous permet de joindre un document annexe
- Contact affiché sur le site : seul l'email est obligatoire. Vous pouvez indiquer l'adresse email de votre tribu

#### Remarque :

Les actualités doivent être modérées par NEOMA ALUMNI avant publication. Pensez dès création à envoyer un petit mail à Marion ou Catherine pour qu'elles le valident au plus tôt.

#### AJOUTER UN EVENEMENT

Cliquez sur « Créer un évènement »

Les champs à renseigner :

- Titre : Nom de l'évènement précédé du nom de votre communauté (exemple : Club Finance : conférence xxx)
- Résumé : ce sont les quelques lignes qui apparaîtront dans l'agenda ainsi que sur la Newsletter (à savoir qu'il n'est pas utile d'y remettre la date ou le lieu qui apparaissent déjà)
- Description : Présentation de votre rencontre, s'affiche (en plus du résumé) sur la page détail de l'évènement.
- Titre / Résumé / Description EN : non utilisé à ce jour
- Dates et heures de l'évènement : si l'évènement est sur un seul jour, ne remplissez que la première date
- Adresse de l'évènement
- Adresse pour la géolocalisation (voir zoom ci-dessous)
- Photo : illustration de l'évènement, qui s'affiche sous forme de vignette sur la page d'accueil et dans l'agenda, ainsi que sur la newsletter puis sur la page détail de l'évènement
- Multimédia : vous permet de joindre un document annexe qui sera téléchargeable sur la page
- Contact affiché sur le site : seul l'email est obligatoire. Vous pouvez indiquer l'adresse email de votre tribu
- Inscription (voir zoom ci-dessous)

#### Zoom : géolocalisation

Pour permettre aux membres de visualiser l'emplacement de l'évènement, vous pouvez procéder comme suit :

1/ saisissez l'adresse dans le premier champ, cliquez sur « Vérifier »

2/ Vérifiez sur la carte si l'emplacement est bien indiqué par l'épingle. Si ce n'est pas le cas, vous pouvez cliquer à l'endroit voulu sur la carte

#### Zoom : inscription à l'évènement

Pour permettre aux membres de s'inscrire et de payer en ligne, vous pouvez renseigner les champs suivants :

- Pour permettre l'inscription, cochez « Rendre l'inscription à l'évènement possible »
- Renseignez la date limite d'inscription selon vos contraintes, ou par défaut le jour ou la veille de l'évènement
- Le nombre de places est facultatif
- Le nombre d'invitations supplémentaires par diplômés est facultatif (il permet de renseigner d'éventuels personnes que le diplômé peut inviter)

#### Tarifs :

- Cocher « Evènement gratuit » si c'est le cas,
- Dans le cas d'un évènement payant, renseignez le tarif sans préciser les « euros » ou « € ».

#### Remarque :

Les nouveaux évènements doivent être modérés par NEOMA ALUMNI avant publication. Pensez dès création à envoyer un petit mail à Marion (ou Mathieu) pour qu'il soit validé au plus tôt afin d'apparaître en ligne.

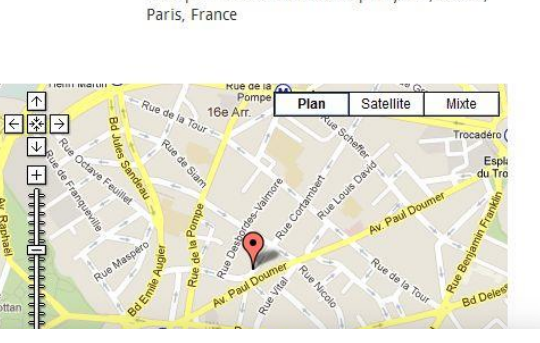

70 rue de Cortambert, 75016 Paris

Exemple : 1 Avenue des Champs Elysées, 75008

Vérifier

Inscription

Date limite

Adresse pour la

géolocalisation

Rendre l'inscription à l'événement possible

| ainscription       |                        |   |                      |                       |
|--------------------|------------------------|---|----------------------|-----------------------|
| Nombre de places : | Nombre<br>d'inscrits : | 0 | (0 places<br>prises) | 0 places<br>restantes |

0 -

Nombre d'invitations supplémentaires par diplomés :

| Tarifs :             |  |  |
|----------------------|--|--|
| Evènement gratuit    |  |  |
| Externe              |  |  |
| Diplômé cotisant     |  |  |
| Diplômé non cotisant |  |  |
| Elève non cotisant   |  |  |
| Abonné               |  |  |
| Elève cotisant       |  |  |

#### **VOIR / MODIFIER LES EVENEMENTS DE VOTRE CLUB**

Une erreur figure dans un de vos évènements ? Vous souhaitez ajouter un complément d'information ou une photographie ?

Cliquez sur « xx évènements » et vous accéderez à la liste des évènements.

Cette fonction vous permet également de :

- consulter la liste des inscrits
- Leur envoyer un emailing de rappel de leur participation ou compte-rendu de l'évènement auquel ils ont assisté
- de télécharger la liste sous format Excel afin de l'emmene avec vous lors du rendez-vous
   Pavillon Wagram 47 avenue de Wagram - 75003 Accès métro Ternes ou Étoile)
   Attention, linscription étant obligation

Accueil > Tribus > Club des Animateurs > Evénements

#### EVÉNEMENTS DE LA TRIBU CLUB DES ANIMATEURS

COMPLET Rentrée des Tribus 2014 au Théâtre du Merveilleux 16 septembre 2014

Théâtre du Merveilleux - Les Pavillons de Bercy 53 avenue des Terroirs de France - 75012 Paris Métro

L'évènement est complet et les inscriptions sont closes. Les premières éditions de la "Rentrée des Tribus" ont connu un franc succès avec plus de 800 diplômés en septembre dernier, qui sétaient déplacés au Pavillon Wagram pour se rencontrer et pour être informés de lactivité des clube NEOLLA ALUMNI.

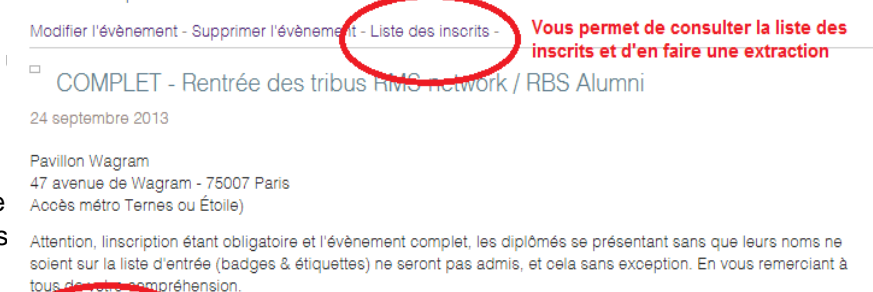

Vous permet de modifier l'évènement / attention, il devra à Modifier l'évènement Supprimer l'événement - Liste des inscrits nouveau être valide par nos soins pour apparaître en ligne

#### LES INSCRITS A L'EVENEMEI

Pour connaître les inscrits à votre évènement, cliquez sur « xx évènements ».

Dans la liste des évènements, vous aurez un lien supplémentaire « Liste des inscrits » (voir ci-dessus) qui vous permettra de voir le détail des inscrits.

Vous avez la possibilité d'envoyer ponctuellement un email aux diplômés inscrits, mais également :

- D'envoyer un emailing vers la totalité des inscrits
- D'extraire la liste des inscrits en Excel

## MEMBRES DE LA TRIBU CLUB DES ANIMATEURS

| Evènement : C     | OMPLET Re     | entrée des Tribu     | 2014 au Théâtre d    | u we <sup>ille</sup> ux |                  |               |
|-------------------|---------------|----------------------|----------------------|-------------------------|------------------|---------------|
| Envoyer un e-m    | nailing aux i | insorits Extraire    | la liste en excel av | eo ooordonné            | ies              |               |
| Programme         | Promotion     | Nom                  |                      | Frénom                  | Contacter        | Option chosie |
| Téma 👖 🕯          | 2011          | ROBINET              | $\sim$               | KARELLE                 | Envoyer un email |               |
| Téma 2            | 2003          | ETIENNE              | U U                  | PAULINE                 | Envoyer un email |               |
| Pratique          | pour          | DUTOURNIER           | Récupérer            | <b>a</b> STINE          | Envoyer un email |               |
| envoyé            | un rap        | Pelivet              | liste pour           | VANESSA                 | Envoyer un email |               |
| d'inscrit         | otion la      | ACCADEBLED           | pouvoir              | MAXIME                  | Envoyer un email |               |
| l'évènen          | nent ou       | J BAN                | les coordo           | nnées                   | Envoyer un email |               |
| compte            | rendu         | MALINVAUD            |                      | PAUL                    | Envoyer un email |               |
| après le          | rende         | <b>Z</b> E NAVACELLE | DE COUBERTIN         | YVAN                    | Envoyer un email |               |
| VOUS<br>Sup de Co | 1988          | DAVID                |                      | LAURENCE                | Envoyer un email |               |
| Sup de Co         | 1994          | COYERE               |                      | SANDRINE                |                  |               |

123456>

-

#### LES ARTICLES

Les articles sont un bon moyen de pousser le savoir-faire de votre tribu : synthèse des échanges eus lors d'une réunion, article thématique d'un membre de votre tribu, présentation d'un ouvrage lié à votre thème, témoignage d'un membre du club... Ne ratez pas une occasion de communiquer sur votre activité et l'expertise de vos membres.

Votre article pourrait figurer dans la rubrique « les experts » du site ? N'hésitez pas à le signaler précisément à NEOMA ALUMNI.

#### VOIR / MODIFIER LES ARTICLES

Cliquez sur « xx articles » pour accéder à la liste des articles. Les articles qui s'affichent sont les contenus associés à votre tribu.

Dans le cas de tous les articles créés par les animateurs, vous avez la possibilité de les modifier ou supprimer.

Il peut néanmoins arriver que vous ne puissiez pas modifier un article, si l'association a « poussé » sur votre tribu une page du site (un exemple courant est une page présentant un ouvrage d'un auteur du réseau). Vous reconnaitrez un de ces articles « non modifiable » parce qu'en voulant le modifier... vous n'y trouverez qu'un titre, et pas de description !

#### AJOUTER UN ARTICLE

Cliquez sur « Créer un article ».

#### Les champs à renseigner :

- Titre : titre de votre article
  Remarque : une fois votre article validé par NEOMA ALUMNI, nous vous déconseillons d'en modifier le titre.
- Description : contiendra le contenu de votre article
- Courte description : contient une synthèse de votre article en deux phrases.
- Titre / description / courte description EN : non utilisé à ce jour

#### Remarque :

- Les articles doivent être modérés par NEOMA ALUMNI avant publication. Pensez dès création à envoyer un petit mail à Marion ou Catherine pour qu'elles le valident au plus tôt.

#### L'EDITEUR DE TEXTE RICHE

Quelques fonctions de l'éditeur de texte :

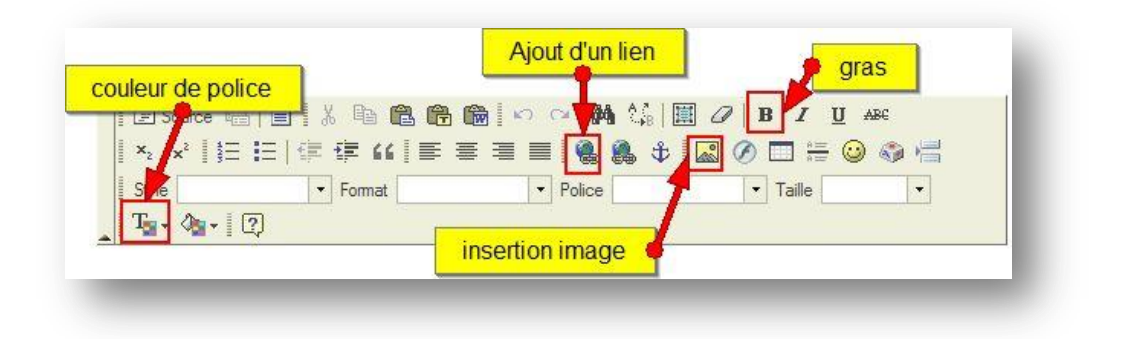

#### MISE EN AVANT DES MESSAGES

- Utilisez l'éditeur pour mettre en gras, centrer certaines phrases importantes Evitez du multiplier les couleurs et les tailles de texte, qui donnent mauvaise impression.

- Pour les « sous-titres », sélectionnez le titre correspondant et sélectionnez « Format : En-tête 2 » : en dehors de mettre en forme votre sous-titre, c'est également très bon pour le référencement naturel de votre page

#### **INSERER UN LIEN**

Cliquez sur l'icône « lien ».

Dans le premier onglet « information sur le lien », vous renseignez de la page que vous ciblez.

vous voulez faire un lien vers un email, choisissez « mailto » dans type de lien : vous pourrez alors renseigner l'adresse email.

Si c'est un lien **vers un autre site**, merci de cliquer sur l'onglet « destination » et choisir « nouvelle fenêtre » (voir illustration) tous les cas.

Si vous souhaitez **faire un lien vers un document à télécharger** (document PDF, word etc), cliquez sur l'onglet « Télécharger » : sélectionnez votre fichier, puis cliquez sur « envoyer sur le serveur ». Vous devrez alors choisir « nouvelle fenêtre » dans la destination du lien (pour éviter que le document à télécharger ne « remplace » le site de votre tribu »).

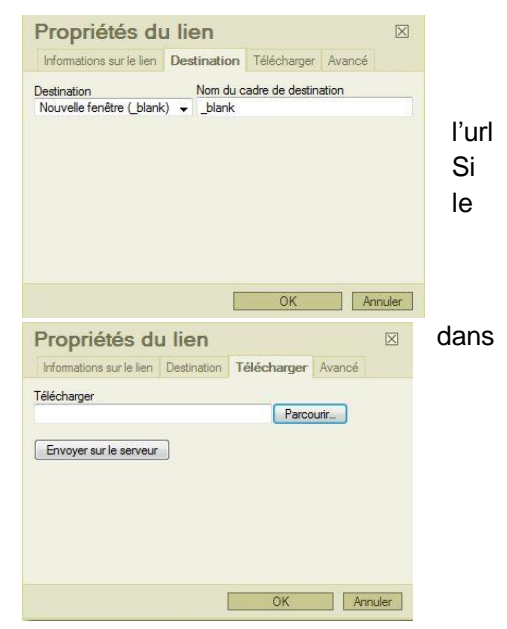

Pour modifier un lien, cliquez sur le lien avec le bouton droit de la souris, et choisissez « propriété du lien »

#### INSERER UNE IMAGE

Pour **insérer une image**, cliquez sur l'icône « image » puis sur l'onglet « Télécharger ». Faites « parcourir », sélectionnez votre fichier puis cliquez sur « envoyer sur le serveur ».

Vous pouvez indiquer une nouvelle dimension à votre image. Néanmoins, pour éviter que votre page soit trop lourde et la qualité de l'image détériorée, choisissez de redimensionner l'image avant de l'uploader.

Pour **modifier une image**, cliquez sur le lien avec le bouton droit de la souris, et choisissez « propriété de l'image »

#### INSERER UN TABLEAU

Le tableau peut vous permettre de présenter des données structurées, mais également de justaposer plusieurs photos ou une photo à gauche et un texte à droite, par exemple

Pour ajouter un tableau, cliquez sur l'icône présentant un tableau.

Vous devez définir les éléments suivants :

- Nombre de lignes et de colonnes
- La largeur du tableau
- La mise en forme si vous la souhaitez (sinon vous pouvez ne pas la cochez et indiquer « 0 » en bordure)

Pour **modifier un tableau**, cliquez sur le lien avec le bouton droit de la souris, et choisissez « propriété du tableau »

| Lignes et         | colonnes                                       | Mettre 100<br>pour fa | "pour<br>aire la | centage" ou 600 "pixels<br>a largeur de la page |  |  |
|-------------------|------------------------------------------------|-----------------------|------------------|-------------------------------------------------|--|--|
| Propriété         | s du tableau                                   |                       |                  |                                                 |  |  |
| Lignes:           | 3                                              | Largeur:              | 100              | pourcentage 👻                                   |  |  |
| Colonnes:         | 2                                              | Hauteur:              |                  | pixels                                          |  |  |
| Bordure:          | 1                                              | Espacement:           | 1                |                                                 |  |  |
| Alignement:       | <par défaut=""> 👻</par>                        | Contour:              | 1                |                                                 |  |  |
| Tableau mis en fo | me: 🔽 🔫 🛌 🛌                                    |                       |                  |                                                 |  |  |
| Titre:            | Sert à affi                                    | cher la mise          | en fo            | orme                                            |  |  |
| Resume:           | du tableau (centré, bordures bleues et grises) |                       |                  |                                                 |  |  |
|                   |                                                |                       | ОК               | Annuler                                         |  |  |
|                   |                                                |                       | ОК               | Annuler                                         |  |  |